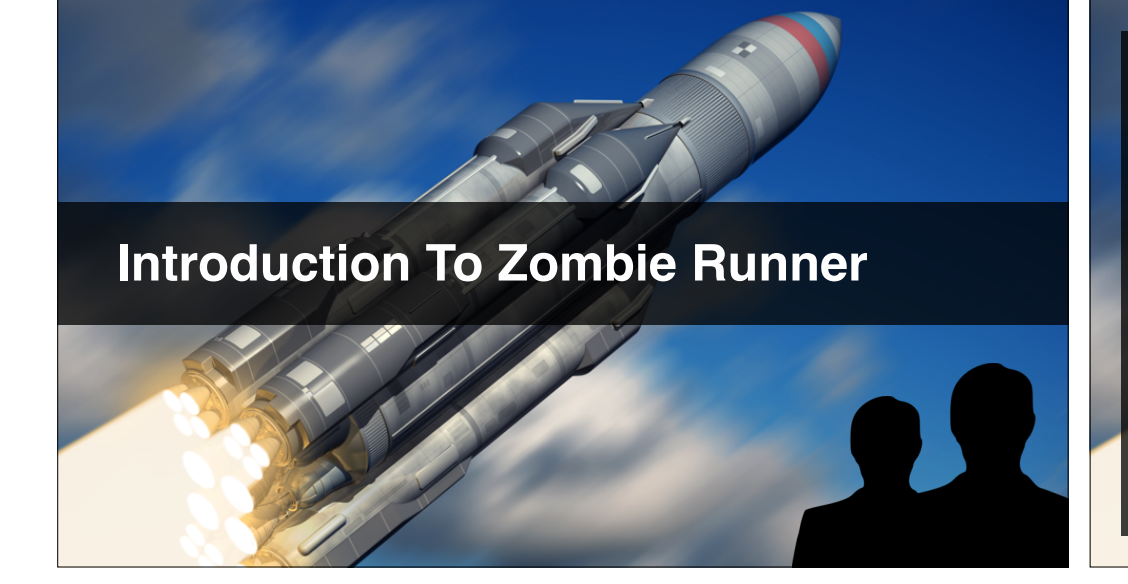

## What Zombie Runner Teaches

- Creating a stunning 3D terrain.
- Built-in character controllers.
- Al navigation and pathfinding.
- VR compatible HUD interface.
- Item pick-ups.

# About Unity 5.1 Features

@UnityCourse facebook.com/UnityCourse

## In this video...

- Ensure you have Unity 5.1 or later installed.
- What's new in Unity 5.1\*
- What we'll be using in this section.

\* https://unity3d.com/unity/whats-new/unity-5.1

## Upgrade to Unity 5.1 if needed

- Check the version you have.
- If it's 5.1 or later, you're done :-)
- Otherwise, upgrade to 5.1 or later now.

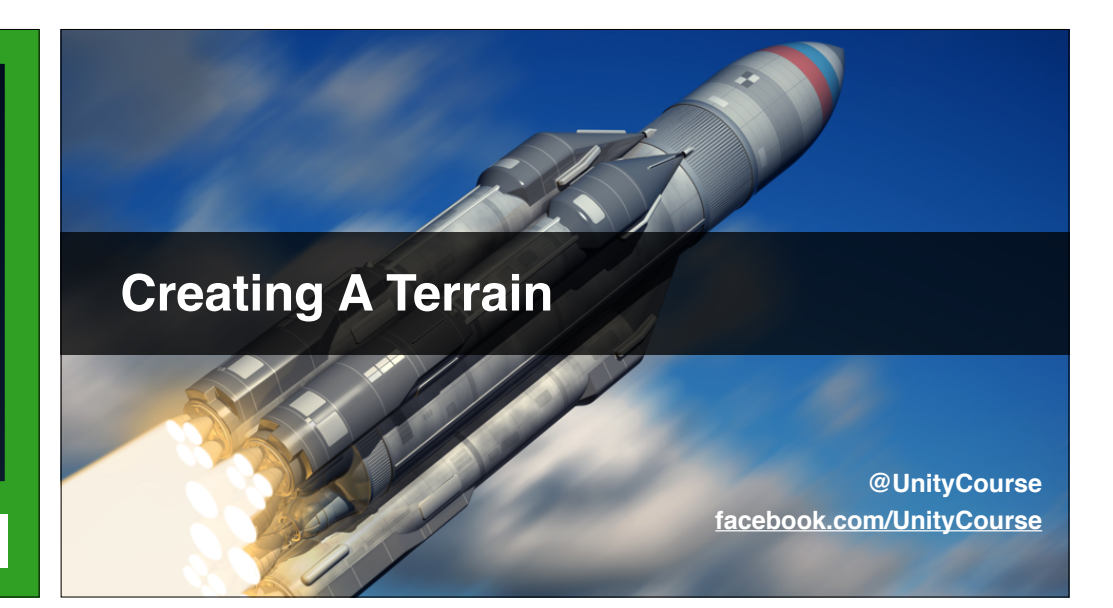

### In this video...

- Read the Game Design Document.
- How to setup your terrain.
- Some Unity terrain settings.
- Raising and lowering terrain.
- Painting textures on terrain.

## **Read the GDD**

- Get a feel for where we are headed.
- Write down your own ideas.
- Share your ideas in the discussions.

#### Setup your own terrain

- Create a terrain at least 600 x 600m.
- Start sculpting the landscape.
- It can all be "flattened" later, just play.
- Use just the first 4 terrain tools for now.
- Enjoy, and share in discussions when done.

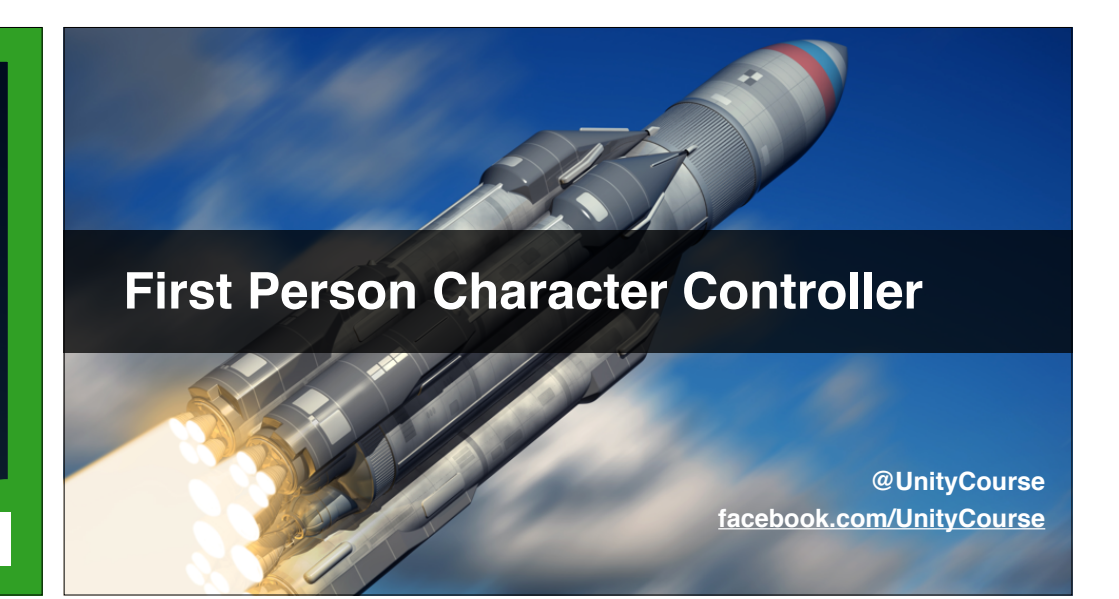

#### In this video...

- What is a First Person controller.
- Why would we want to use it?
- Using the standard First Person controller.
- Previewing your terrain from ground level.
- About slope limits.

## **Ensure your terrain is in-escapable**

- Go round the edges with your character.
- Make sure you can't jump out.
- Adjust the terrain / character settings.

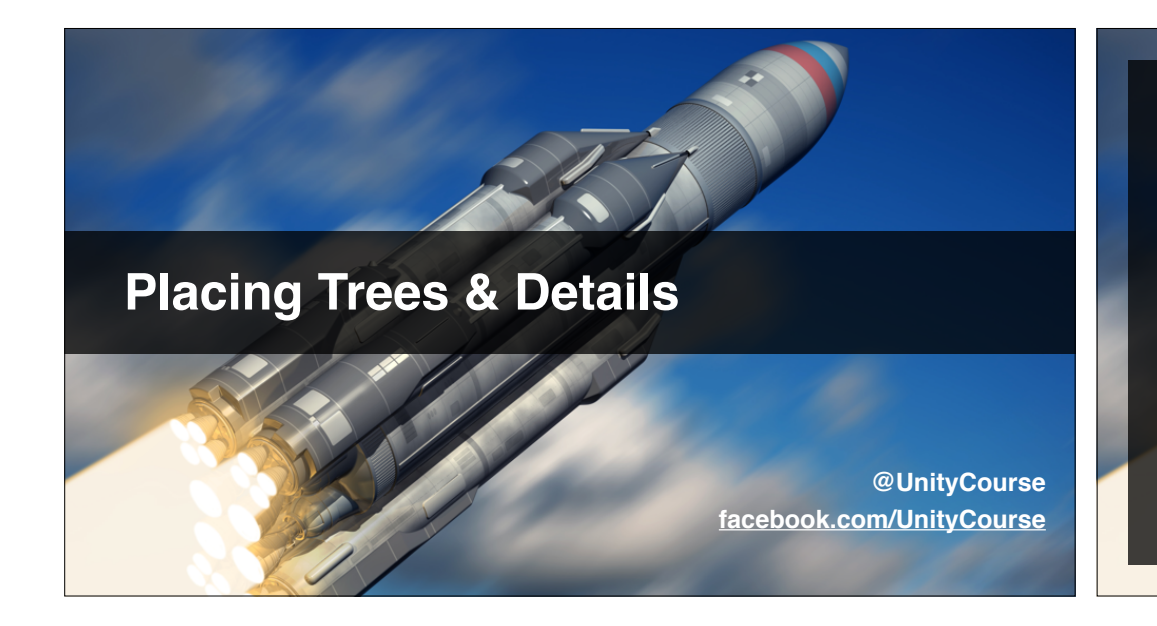

- How to place trees on your terrain.
- How to paint grass details.
- About grass and billboards.
- Performance impact of grass.

## **Detail your terrain**

- Add detail to your terrain.
- Ensure it still runs ok regularly.
- Be subtle, think about the gameplay.

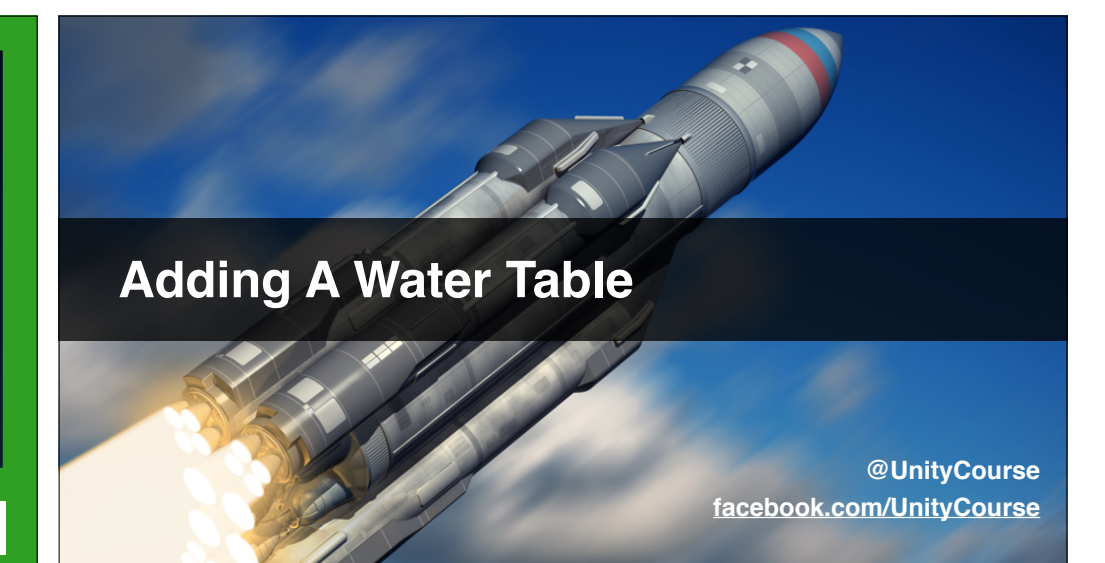

- Using Unity 5's wonderful water prefab.
- Create a "water table" in your terrain.
- Dig down to create some water hazards.
- Paint mud under the water's surface.
- Preview water from the ground.

## Get your water looking great

- Play with the water settings.
- Get it looking how you want.

#### In this video...

- Moving scene view to character view.
- Adding fog to your scene.
- Add a lens flare to the sun.
- Add a flare layer to the FPSController camera.

#### Awsome-ify Your Scene Lighting

## Tweak your whole environment

- Get it all how you want it.
- Remember it will change when you play test.
- Adjust height, textures, details, trees, water, light.

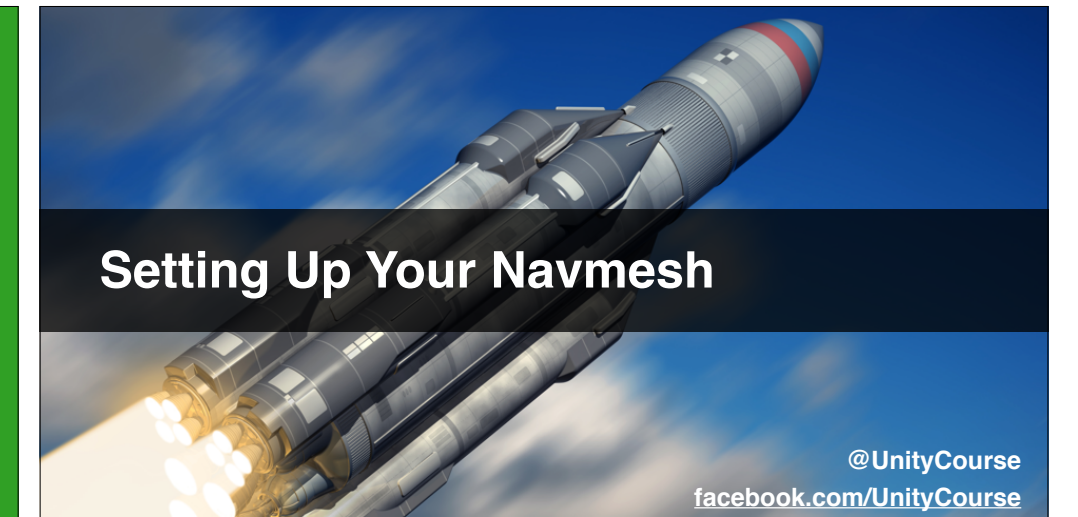

#### In this video...

- What is a Navmesh.
- Setting up a terrain Navmesh.
- About bake settings.
- Bake our NavMesh.
- Preview to ensure it suits our terrain.

## **Create your first Navmesh**

- Bake a Navmesh.
- Preview in your scene.
- Adjust terrain and / or Navmesh settings.
- Share a screenshot in the Discussions.

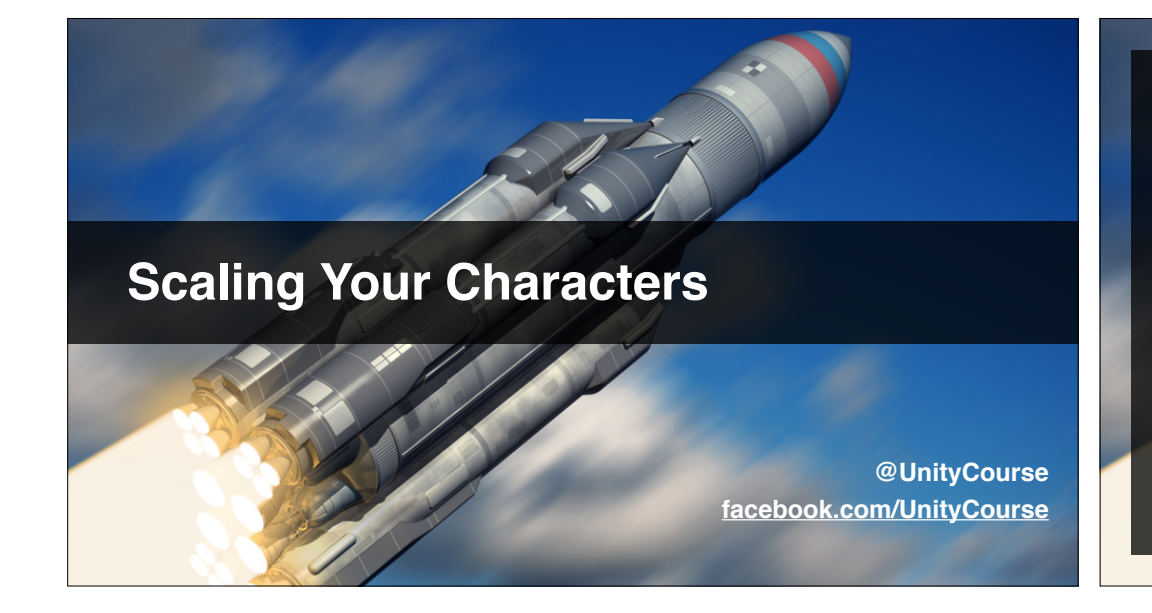

- Using a reference cube in your scene.
- Setting your first person character eye height.
- Checking character scale against environment.

## Adjust your scale

- Get your character's eye height just right.
- Check zombie placeholder against trees etc.
- Share a "photo" of zombie(s) against backdrop.

## **Setup Player Spawn Points**

- Fixing dodgy trees!
- About staying object oriented.
- Setup player spawn points in hierarchy.
- Create a **Player.cs** script.

#### Arrange random player spawn

- Find all the spawn points children\*.
- Randomly select one.
- Write a **ReSpawn()** method.
- Make a boolean checkbox that re-spawns.
- \* http://docs.unity3d.com/ScriptReference/

Component.GetComponentsInChildren.html

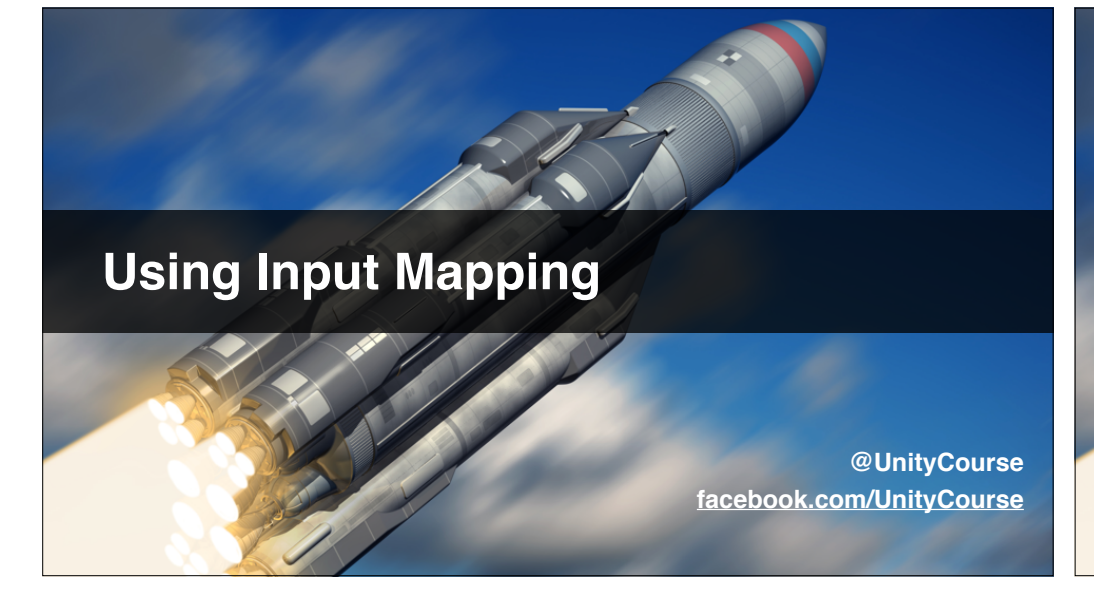

## In this video...

- About the Unity Input Manager.
- Create input for view zoom (default v).
- Create input for call helicopter (default h).
- Give both inputs basic 'placeholder' behaviour.
- Preventing duplicate key presses.

## Arrange view zooming

- Trigger from the "zoom" input.
- Change FOV of eyes to 1.5x smaller FOV.
- Revert when the key is released.

## Make helicopter call work

- Create a CallHeli input.
- Trigger sound(s) when pressed.

## Adding 3D Helicopter Sound

@UnityCourse facebook.com/UnityCourse

## In this video...

- About 3D sounds.
- Attaching and tweaking your first 3D sound.
- Arranging simple helicopter landing.
- About 2D / 3D Spatial Blend.
- Using multiple audio sources.

## Add & tune your helicopter sound

- Make sure it feels right as you move towards it.
- Why not share your volume curve in discussions.
- Have fun!

## **Rigged "Mechanim" Animation**

@UnityCourse facebook.com/UnityCourse

#### In this video...

- Introducing Unity's Mechanim system.
- Exploring how Ethan is constructed.
- Finding the rigging and muscles tool.

#### **Explore Ethan yourself**

- Save your project.
- Have a good play with Ethan, and his rigging.
- See if you can make him more zombie-like.
- Note where you get stuck.

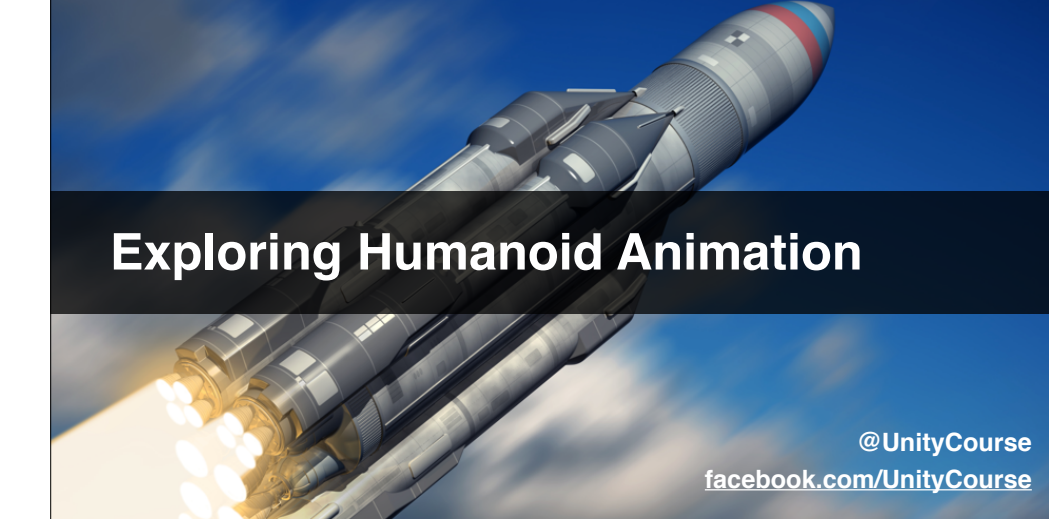

- An overview of how Ethan is animated.
- About re-targeting animations.
- Introducing Blend Trees.
- What is Inverse Kinematics (IK)?

#### **Explore Ethan's animations**

- Explore Ethan's animations.
- Make some adjustments, and see the effect.
- See if you can make him move like a zombie.
- Share a video in the discussions!

## Simple Day-Night Cycle

- A little about Earth's orbit.
- Coding a simple day-night cycle.
- Using a time scaling parameter.

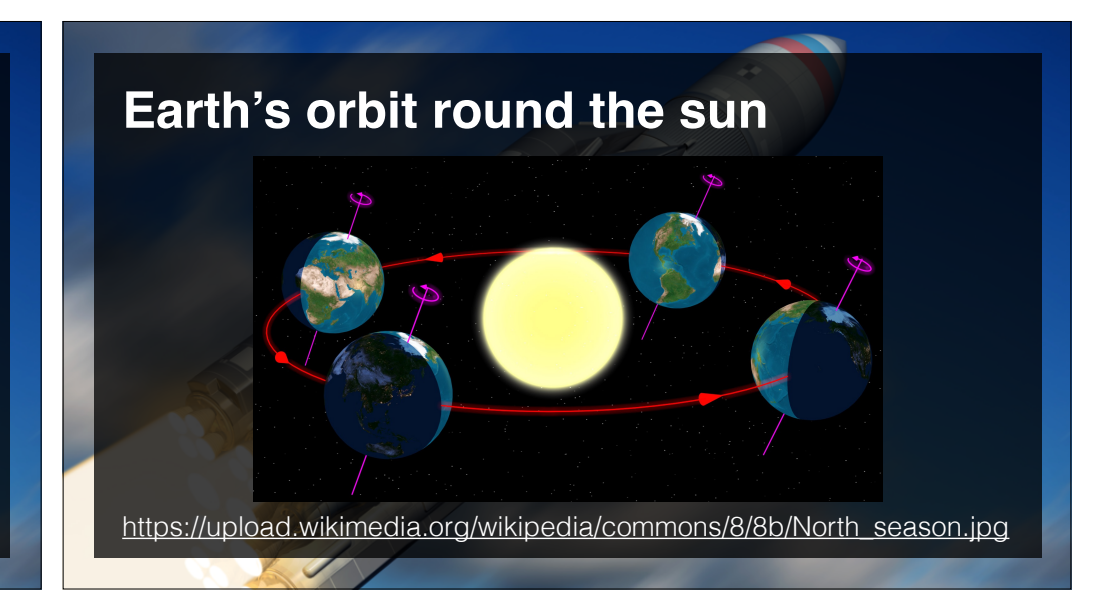

#### When the sun is directly overhead

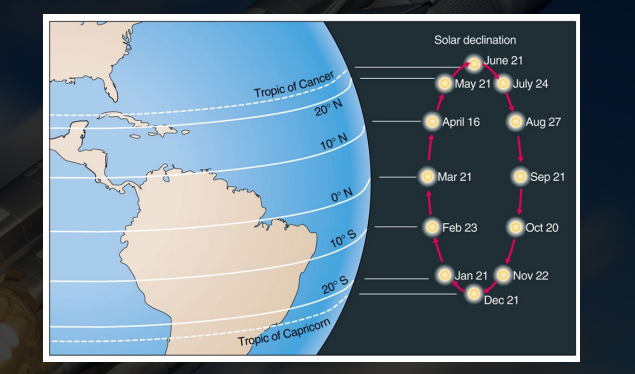

http://www.geog.ucsb.edu/~joel/g110\_w08/lecture\_notes/sun\_angle/agburt02\_14.jpg

## Write Daycycle.cs

- Write a script on the Directional Light.
- Publicly explose float timeScale.
- This is the number of minutes per second.
- Try setting it to 60 initially.
- See the effect.

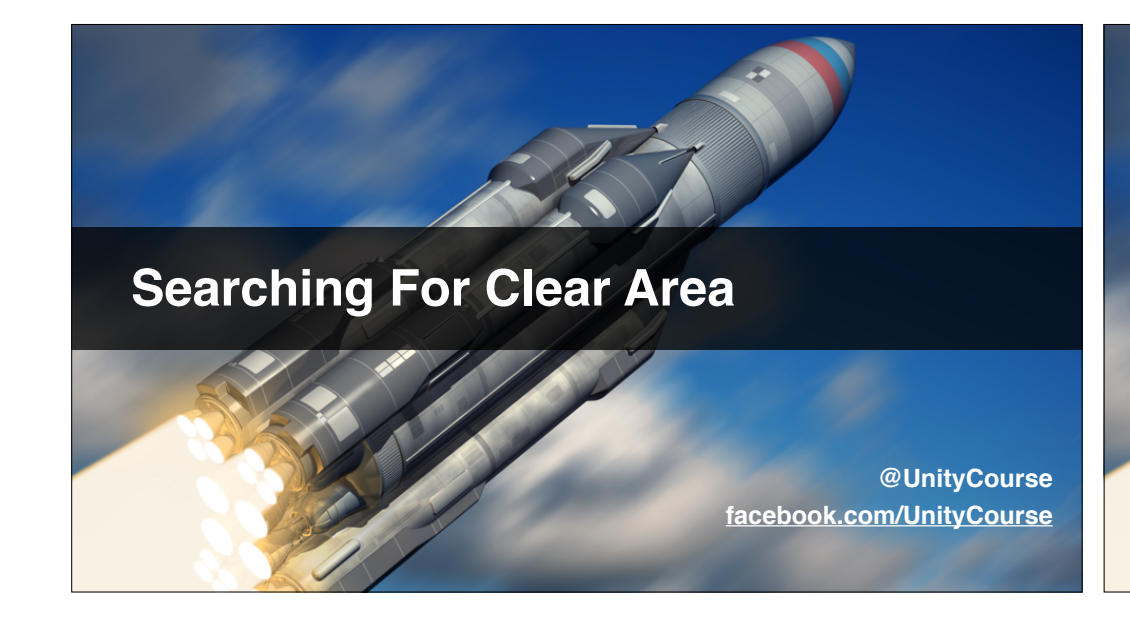

- Looking for a suitable landing place.
- Which type of collider to detect a clear area?
- Creating a simple system.
- Our vision for the game.

## **Create landing area detector**

- Use the 3D box collider.
- Wait for one clear second of no collisions.
- Trigger a sound file.

## Using SendMessageUpwards()

- Introducing SendMessageUpwards()\*
- Creating a message for the helicopter call.
- Making the helo respond to the message.

http://docs.unity3d.com/ScriptReference/

Component.SendMessageUpwards.html

## **Inner Voice To Guide Player**

@UnityCourse facebook.com/UnityCourse

#### In This Video...

- Using an inner voice to guide the player.
- Recording some sound prompts.
- Triggering sound prompts at the right time.
- Handling multiple AudioSources.
- Using audio priority.

## **Record your inner voices**

- Record some sounds of your own.
- Connect them to certain game events.
- Share the result as a YouTube video... be brave.
- Have fun, they're only placeholders!

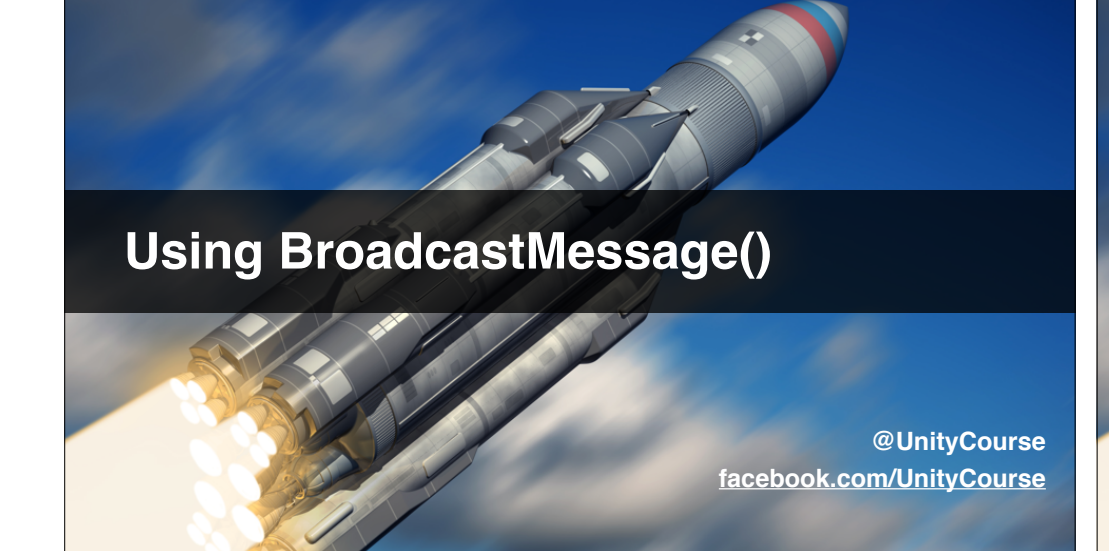

- BroadcastMessage() sends down the hierarchy.
- Creating a natural parent RadioSystem object.
- Creating a new child of player called **InnerVoice**.
- Reduce to one Audio Source per game object.

| SendMessage()        |  | ()<br>()<br>(2)<br>(4)<br>(3)<br>(3)                                                                                                    |
|----------------------|--|----------------------------------------------------------------------------------------------------|
| SendMessageUpwards() |  | $\begin{array}{c} (2) \ \mbox{Player} & (3) \ \mbox{Helicopter} \\ \hline \ \mbox{Foot-seps(3))} \\ (4) \ \mbox{Inner Voice} & \mbox{NOise} & (3) \\ \hline \ \ \mbox{Voice} & (2) \\ \hline \ \ \ \ \ \ \ \ \ \ \ \ \ \ \ \ \ \$ |
| BroadcastMessage()   |  | RadioSystem ()<br>trons (20)                                                                                                    |
|                      |  |                                                                                                    |

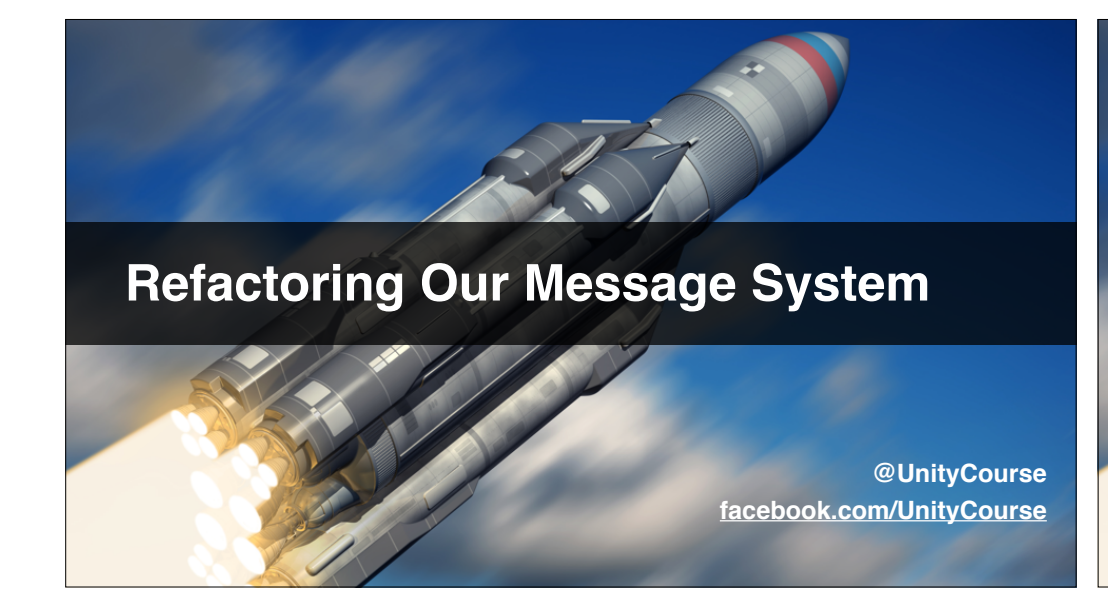

- Sending messages up and down the hierarchy.
- Using Invoke() to delay audio playback.
- Writing **RadioSystem.cs** for radio communication.

#### Write RadioSystem.cs

- Write void OnMakeInitialHeliCall ()
- Play initialHeliCall immediately.
- 1 second after this finishes, play initialCallReply and send a message to all children called
  "OnDispatchHelicopter".

## **Normalizing Audio Files**

- Recording dialog placeholders.
- Remember you may need a .mp3 licence\*
- About normalizing sound volume.
- Organising and attaching audio.

https://en.wikipedia.org/wiki/MP3#Licensing

## Record and attach all audio

- Record your own dialog audio.
- Attach to all relevant scripts.
- Play test.

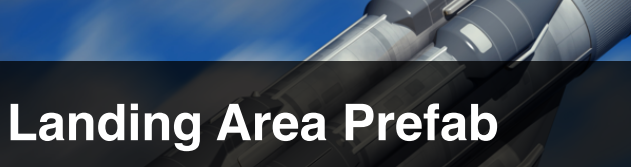

@UnityCourse facebook.com/UnityCourse

## In This Video...

- Creating a landing area prefab.
- Using the flare particle effect.
- Setting the game to start at dusk.
- Making the player deploy the flare.

## Instantiate the landing area prefab

- Instantiate 3s after clear area found.
- Ensure the collider is visible in Scene view.

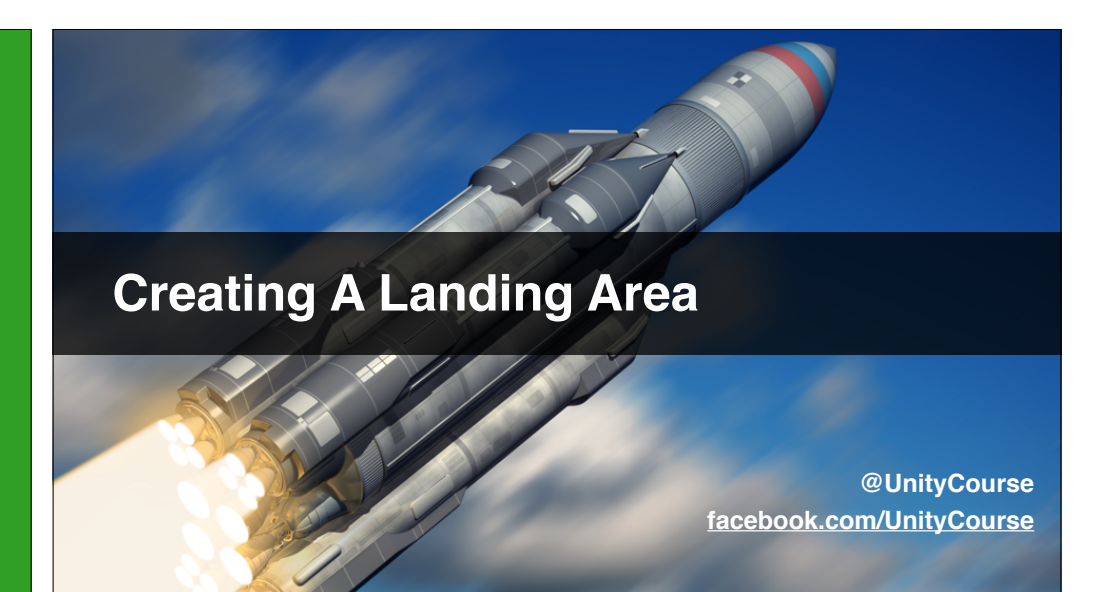

#### In This Video...

- Create a Landing Area prefab.
- Add a flare particle effect to it.
- Increase day-night cycle, and start at dusk.
- Deploy landing area when helicopter called.

## **Compacting Your Unity Folder**

- What we've left-out and why.
- Checking our project is tidy.
- How to compact your Unity folder.
- Finding our code on GitHub.
- Over to you.

## What we've left out and why...

- XBox controllers we'll cover in another section.
- Mini-map lots of work, lots on asset store.
- Enemy spawning covered in previous sections.
- Helicopter landing simply animation.
- Weapon pick-ups we'll cover in another section.

#### Over to you...

- We want to ween you off our holding your hand.
- Make the zombies spawn.
- Animate the helicopter landing.
- Create a user interface.
- Change the zombie mesh to a free asset.

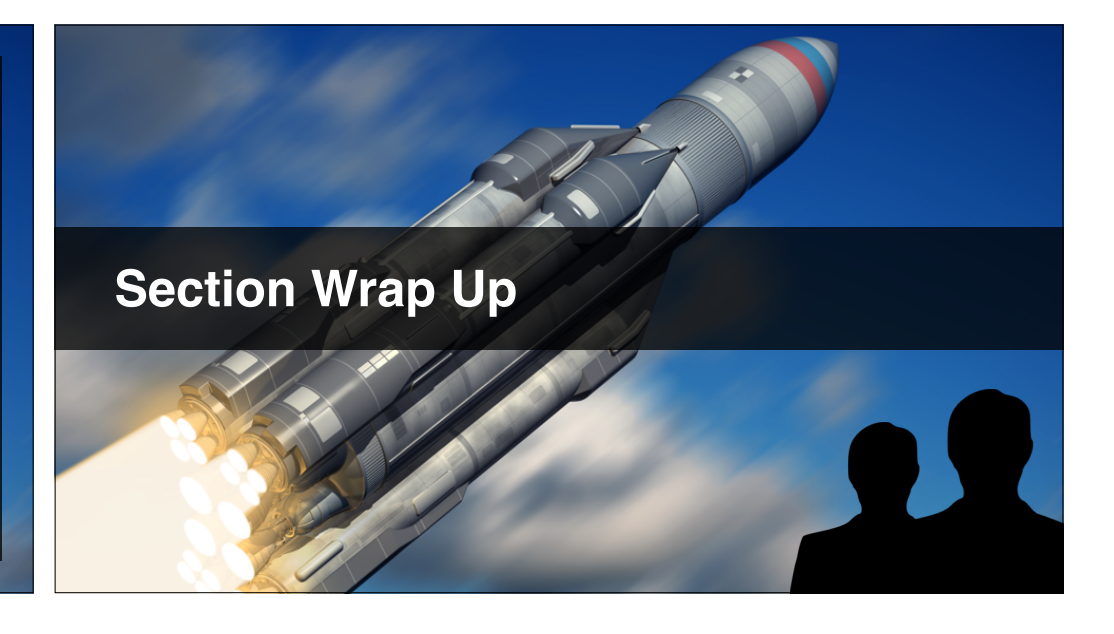